## Working with OpeneOffice

OpenOffice is a full office suite. It has dBase capability that you can use in CITECT programming. You can edit your files, add and delete fields, modify filed length and edit the Local language files. You can download it from "OpenOffice.Org" (select your language, file size 64MB). You need to have Jave Virtual Machine installed in your computer; download it from "Java.Sun.Com/j2se/1.4.2/download.html" select "Window offLine Installation" - JRE (file size 14MB). You have to install it first.

Before you use it, is better to read the Help chapter "Using Database Editors (other than CitectHMI/SCADA)"

You have some choices

1: Work in a dBse like window (like MsAccess).

You should open a new document (" text" or "SpreadSheet").

press the icon 🔲 or press "F4" and you will see this

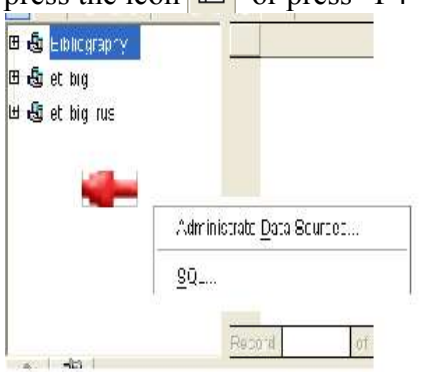

click with Right mouse in the left side (red mark) and select the Administrate option. And you will see the following Form.

| Data Source Administrati     | on                    |                                                   |
|------------------------------|-----------------------|---------------------------------------------------|
| New Data Source              | General dBase Tables  | Queries   Links                                   |
| 💩 Bibliography<br>💩 et_big   | <br>Name              | MyProject                                         |
| 😼 et_big_rus 💀 Data source 1 | Connection            |                                                   |
| Real Processing of Control   | Database <u>t</u> ype | dBase                                             |
|                              | Data source URL       | sdbc:dbase:dile:///D:/citect56r0/User/CSV_Example |
|                              |                       |                                                   |

Press "New Data Source" and fill the name, chose type "dBase" and enter the location of your project by the browser tool.

| Data Source Administra   | tion                                                                                                    |                                      |
|--------------------------|----------------------------------------------------------------------------------------------------|--------------------------------------|
| New Data Source          | General <b>dBase</b> Tables Queries Links                                                                                                    | Select "dBase" tab<br>and chose your |
| む et_big<br>む et_big_rus | <u>C</u> haracter set                                                                                                    | local language to edit your "local   |
| 40 My Project            | Hebrew (DOS/OS2-862)                                                                                                    | language dBase".                     |
|                          | General 🗌 🗌 General 🗌 General 🗌 General 🗌 General General |                                      |

| New Data Source         | General dBase Tables Queries Links                                                                                                    |
|-------------------------|----------------------------------------------------------------------------------------------------|
| Bibliography My Project | Tables and table filters                                                                                                    |
| 9 et_big                |                                                                                                    |
| ∰ et_big_rus            | All tables<br>TRENDBK<br>TrendGrp<br>TrendLst<br>Tunits<br>Tunits<br>Tunits<br>Tunits<br>Tunits<br>Tunits<br>Tunits<br>Tunits<br>Tunits<br>Tunits<br>Tunits<br>Tunits<br>Tunits |

Select the tables you want to see (you can change the selection letter) and press OK.

To see the dBase expand your Data source and select the desired dBase. You can edit it (remember to read the Citect Help). You can even change filed name and length of your devices ( if you want to add fields) however remember to change the device definition.

| 🖽 💩 et_big         |   | NAME            | TYPE    | UNIT       | ADDR | RAW_ZERO | RAW_FULL | ENG_Z | E   |
|--------------------|---|-----------------|---------|------------|------|----------|----------|-------|-----|
| 🗉 😼 et_big_rus     |   | Agitator_Cmd    | DIGITAL | DISK_PLC   | D302 |          |          |       |     |
| 🗆 💩 My Project     |   | Temp_Profile    | INT     | MEMORY_PLC | 1700 | 0        | 20000    | 0     | 200 |
| — ,<br>দিনীৰ Links |   | Oper_Input_Re:  | al REAL | DISK_PLC   | R69  | 0        | 100000   | 0     | 100 |
|                    | 4 | Oper_Input_Inte | eç INT  | DISK_PLC   | 1345 | 0        | 10000    | 0     | 100 |
|                    |   | BoomMain        | INT     | Crane_PLC  | 11   |          |          |       |     |
| u u labies         |   | Cable           | INT     | Crane_PLC  | 13   | 0        | 100      | 0     | 100 |
| III TrendGrp       |   | ClawUpper       | INT     | Crane_PLC  | 14   | 0        | 100      | 0     | 100 |
| users              |   | ClawTip         | INT     | Crane_PLC  | 15   | 0        | 100      | 0     | 100 |
| 🔤 💷 variable       |   | DopmExtont      | INIT    | Cropp DLC, | 10   | <u> </u> | 100      | 0     | 100 |

You can adjust the formatting (view) by RightClick where the red spot is and chose "Table Format..."

| 🖽 💩 et_big_rus 🛛 🔺 |   | NAME                 | TYPE      | 1U       |
|--------------------|---|----------------------|-----------|----------|
| ⊡ -®g Lam1         |   | WORK_T_H             | LONGBCD   | IODev_La |
| 🖽 🖓 hlinks         |   | AC_OLD_PN_TN         | LONGBCD   | IODev_La |
|                    | 4 | AC OLDT DEVT         | LI ONGBOD | IODev_La |
|                    |   | <u>T</u> able Format | GBCD      | lODev_La |
|                    |   | <u>R</u> ow Height   | GBCD      | IODev_La |
| LAM1_CYC           |   | Delete Rows          | GBCD      | IODev_La |
| 🗌 🛄 pgdynobj       |   | TAUC_CTC             | LONGBCD   | IODev_La |
| 💷 variable         | * |                      |           |          |
|                    | - | -                    |           |          |

The definitions are saved. You don't have to define them again next time.

## Edit multiple language project.

You can edit multiple Local language files by defining some Data Source to your project. For every language define a new Data Source. You had to select the desired language in "dBase" tab and mark only the corresponding file.

Change and create your dBase files

\*\*\*DON'T MODIFY SYSEM FILES, ONLY YOUR DEVICES

You can change the fields and their size with OpenOffice (you can't change dBase file by changing the device definition. See help chapter "Device Format").

You should point to the table you want to change and RightClick with the mouse, and select "Edit table".

You will get the following form.

| <u>∼</u> opy   | t [ VARCHAR ]                        |
|----------------|--------------------------------------|
| <u>D</u> elete | t [ VARCHAR ]                        |
| Insert Rows    | t [ VARCHAR ]                        |
| S1_P           | Text [ VARCHAR ]                     |
| S1_RP          | Text [ VARCHAR ]                     |
| S1_HT          | Text [ VARCHAR ]                     |
| S1_RP<br>S1_HT | Text [ VARCHAR ]<br>Text [ VARCHAR ] |

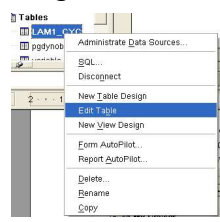

In this form you can change the dBase fields settings. You should keep the following rules:

- Citect support only text fields.
- You should change your device definition according to your changes.
- Don't change system files.

- 2: Work in "Excel" like window.
  - This option doesn't work all the time. (below there is other way)

| lpen                                                                                     |                                                                                                    |                            |                                                                                                    |           | ?      |
|------------------------------------------------------------------------------------------|----------------------------------------------------------------------------------------------------|----------------------------|----------------------------------------------------------------------------------------------------|-----------|--------|
| Lookin                                                                                   | C3V_Example                                                                                                    |                            | •                                                                                                    | ⇐ 🖻 💣 💷 ◄ |        |
| My Recent<br>Documents<br>Desktop<br>My Documents<br>My Computer<br>My Network<br>Places | SWITCHES.FRM System.ini System.ini test.ctp test.ctp test.ctp test.htm test.RD3 TTIWAY.PLC trend.DBF TTRENDARC.CI TRENDARC.CI TRENDARC.CI TRENDARC.CI TRENDARC.CI Trend.st.dbf UEDIT32.INI U.LtS.NFF U.LtS.NFF U.LtS.NFF U.LtS.NF |                            | 2 Users.DB <sup>=</sup><br>Utility.ctm<br>Variable.DBF<br>Variable.NDX<br>Variable.NDX<br>VAPIABLE.SQX<br>Vol.ni<br>Vobaddin.ni<br>Vobaddin.ni<br>Vsecome ini<br>WebCoa.iri<br>WebCoa.iri<br>WwFPUNPS.cd<br>2 ZULU.DBF<br>D Zulu.NDX |           |        |
|                                                                                          | File name:                                                                                                    | varicble.DBF               |                                                                                                    | •         | Open   |
|                                                                                          | Files of type:                                                                                                    | All files (*.*)            |                                                                                                    | •         | Cancel |
|                                                                                          | Version:                                                                                                    |                            |                                                                                                    | -         |        |
|                                                                                          |                                                                                                    | Read-only                  |                                                                                                    |           |        |
| mport DBase fi                                                                           | les                                                                                                    |                            |                                                                                                    |           | ×      |
| Character set                                                                            |                                                                                                    |                            |                                                                                                    | ОК        |        |
| Western Europ<br>Western Europ<br>Western Europ                                          | e (DOS/DS2-861/Icelai<br>e (DOS/DS2-863/Frend<br>e (DOS/DS2-865/Nordi                                                                                                    | ncic)<br>ch (Can.))<br>ic) | <b></b>                                                                                                    | Cancel    |        |
| Western Europ                                                                            | e (ISO-8859-1)                                                                                                    |                            |                                                                                                    | Help      | 1      |

Press Open and select the dBase and the character set.

The file will be opened in a SpreadSheet. You can edit the file.

In top of each column you see the following format "TYPE,C,16", the filed name (TYPE), the filed data type (C – means text) and the filed length (16). You should not modify them. When you save your file you will see this warning:

| Open | Office.org 1                                              | .1                                          |                                                   |                                  | X                  |
|------|-----------------------------------------------------------|---------------------------------------------|---------------------------------------------------|----------------------------------|--------------------|
| ?    | This document<br>under<br>dBASE. Do you<br>OpenOffice.org | may contair<br>u want to sav<br>1.0 Spreads | n attributes an<br>ve your chang<br>sheet format? | d information th<br>es using the | at cannot be saved |
|      |                                                           | Yes                                         | No                                                | Cancel                           |                    |

## Answer to this with "NO".

You can change the default file type of SpreadSheet to "dBase" to avoid this warning. Tools -> Options.. -> Load/Save -> General Standard file format

| D <u>o</u> cument type         |          | Always sa <u>∨</u> e as |
|--------------------------------|----------|-------------------------|
| Text document<br>HTML document | <b>A</b> | dBASE                   |
| Spreadsheet                    |          |                         |
| Precentation                   |          |                         |

You can change the width of the columns in the SpreadSheet to fit your needs (it won't change the file setting).

WARNING: if you apply filter to the rows and drag a value over hidden rows ( to fill with the same value multiple records) it will change the value of hidden rows too.

## Other way to work in "Excel"-like window

| r way to work in "Excel"                                                                                                    | <u>"-like window</u>              | <u>F</u> ile | <u>E</u> dit     | ⊻iew                                                                   | Insert                                | F <u>o</u> rmat | Tools             | Dat  |
|----------------------------------------------------------------------------------------------------|-----------------------------------|--------------|------------------|------------------------------------------------------------------------|---------------------------------------|-----------------|-------------------|------|
| This way is more compl<br>First you had to open a select Insert->Sheet                                                                                                    | Tahoma                            |              | 周                | <u>M</u> anual Bi<br><u>C</u> ells<br><u>R</u> ows<br>Co <u>l</u> umns | lanual Break<br>ells<br>ows<br>olumns |                 |                   |      |
| "Browse" to select the f                                                                                                    | ik Floin nie . And piess          |              |                  | ł                                                                      |                                       | <u>S</u> heet   |                   |      |
| Browse to select the file.<br>Select the "character set", and press the "OK" button to<br>see the file.<br>In a dBase file you can't save multiple sheets. You had<br>to delete all the other |                                   |              | 1<br>2<br>3<br>4 |                                                                        | External Data.                        |                 | )ata<br>haracter. | :ter |
| sheets to avoid saving                                                                                                    | Insert Sheet                      |              |                  |                                                                        |                                       |                 |                   | X    |
| the wrong sheet.<br>When you save the file                                                                                                    | Position                          |              |                  |                                                                        |                                       |                 | OK                |      |
| you had to supply the                                                                                                    | C After current sheet             |              |                  |                                                                        |                                       |                 | Cancel            |      |
| type ("dBase") and the file name.                                                                                                    | /pe ("dBase") and the<br>le name. |              |                  |                                                                        |                                       | _               | <u>H</u> elp      |      |
|                                                                                                    | Ng. of sheets 1 +<br>Name Sheet4  |              |                  |                                                                        |                                       |                 |                   |      |

| N <u>o</u> of s<br>Na <u>m</u> e                                                         | heets 1                                                                                                    |                                                                                                    |  |
|------------------------------------------------------------------------------------------|----------------------------------------------------------------------------------------------------|----------------------------------------------------------------------------------------------------|--|
| • Erom file                                                                              | <u>.</u>                                                                                                    | <u>B</u> rowse<br>□ Lin <u>k</u>                                                                                                    |  |
| _brown_xga                                                                               |                                                                                                    |                                                                                                    |  |
| DBF<br>IDX<br>prown_xga.gwl<br>DBF<br>c.dbf<br>.ctt<br>.TMP<br>TMP<br>ctm<br>.bpl<br>.pl | TrData1.cii<br>TrData1.dbf<br>Trend1.ci<br>Trend1.ctF<br>Trend1.ctg<br>Trend1.ctg<br>Trend2.ctg<br>Trend2.ctf<br>Trend2.ctg<br>Trend2.ctg<br>Trend2.ctg<br>Trend2.ctg<br>Trend2.ctg<br>Trend2.ctg<br>Trend2.ctg<br>Trend2.ctg<br>Trend2.ctg | TrReset1.ctF<br>TrReset1.ctg<br>TrReset1.RDB<br>TrReset.ci<br>TrRstPen.dbf<br>units.DBF<br>units.nDF<br>units.nDX<br>users.DBF<br>variable.DBF<br>variable.DBF<br>variable.NDX<br>VARIABLE.SQX |  |